## Current Electronic Form W-2 Consent Status

## **Consent Status**

To view your current electronic Form W-2 consent status, please follow these instructions:

## I. Logging in

- Open a web browser.
- Navigate to informationcenter.brynmawr.edu
- Enter your User ID and Password.
- Click on the Sign in Button.

## II. Getting to Online Consent Status

Click on the menu item labeled **Self Service** on the left side. Use the following navigation: **Payroll** and Compensation>W-2/W-2c Consent.